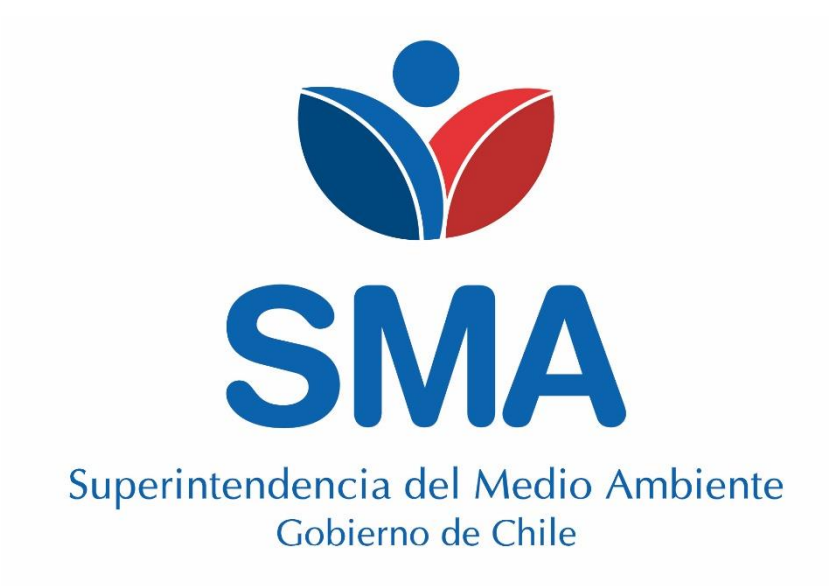

## GUÍA PARA LA POSTULACIÓN A AUTORIZACIÓN EVALUADOR DE CONFORMIDAD (ECA). Mayo, 2020 V1.1

Superintendencia del Medio Ambiente Departamento de Análisis Ambiental - Guía postulación ECA. V.1. Teatinos 280, pisos 7, 8 y 9, Santiago – Chile | (56)26171800 | registroentidades@sma.gob.cl | www.sma.gob.cl

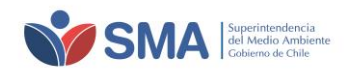

### CONTENIDO

| 1 | INTRODUCCIÓN                                            | . 3 |
|---|---------------------------------------------------------|-----|
| 2 | OBJETIVO                                                | . 3 |
| 3 | ALCANCE                                                 | . 3 |
| 4 | CREACIÓN DE USUARIO Y CLAVE DE ACCESO                   | . 3 |
| 5 | PORTAL DE INGRESO AL SISTEMA ETCA                       | . 4 |
| 6 | POSTULACIÓN PARA AUTORIZACION ECA                       | . 6 |
| 7 | RESPUESTAS A OBSERVACIONES EN LA ETAPA DE ADMISIBILIDAD | 10  |

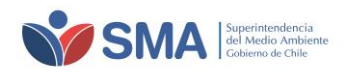

# 1 INTRODUCCIÓN

La Ley Orgánica de la Superintendencia del Medio Ambiente (en adelante e indistintamente, LOSMA) establece como parte de sus funciones y atribuciones, la administración de un mecanismo de evaluación y certificación de la conformidad respecto del cumplimiento de la normativa ambiental aplicable y del cumplimiento de las condiciones de una autorización de funcionamiento ambiental.

El reglamento de Entidades Técnicas de Certificación Ambiental, contenido en el decreto supremo N°39 de 2014, del Ministerio del Medio Ambiente, modificado por el decreto supremo N° 50, de 2015, del Ministerio del Medio Ambiente (en adelante e indistintamente, reglamento ETCA),

El 04 de noviembre de 2019, fue publicada en el Diario Oficial, la resolución exenta N° 1465/2019 de la SMA, que "Dicta instrucción de carácter general que establece los requisitos para la autorización de las Entidades Técnicas de Certificación Ambiental y de los Evaluadores de Conformidad Ambiental y revoca la resoluciones que indica", donde establece nuevos requisitos, alcances y documentación requerida para postular y autorizarse como ETCA y ECA.

La SMA, para efectos de gestionar la autorización de las Entidades Técnicas de Certificación Ambiental (en adelante e indistintamente, ETCA) y de Evaluadores de Conformidad Ambiental (en adelante e indistintamente, ECA), administra el registro de entidades técnicas, donde se dispone de un sistema de postulación, evaluación, seguimiento y control, además de un listado de entidades técnicas autorizadas que permitan dar cumplimiento a lo requerido en la LOSMA, en el reglamento ETCA y en la resolución exenta N° 1465/2019 de la SMA.

Para efectos de postulación como Evaluador de Conformidad Ambiental (ECA), la Sección de Autorización y Seguimiento a Terceros de la División de Fiscalización de la SMA, presenta a los usuarios interesados, la presente guía de postulación, con la finalidad de entregar un apoyo en postulación.

# 2 OBJETIVO

Entregar una guía para la postulación a Evaluador de conformidad Ambiental a través del sistema dispuesto para ello.

## **3 ALCANCE**

El presente documento, aplica a todas las personas naturales interesadas en postular a Evaluador de conformidad Ambiental y que cumplan los requisitos establecidos en la resolución exenta N° 1465/2019 de la SMA.

## 4 CREACIÓN DE USUARIO Y CLAVE DE ACCESO

Para la creación del usuario y clave de acceso, debe solicitarlo a través de <u>snifa@sma.gob.cl</u>, enviando su carnet de identidad escaneado por ambos lados. Si tiene dudas o consultas al respecto, puede contactarse a:

Teléfono: 56 2 2617 1800 Horario de atención telefónica: Lunes a viernes de 9:00 a 13:00 horas.

Si tiene dudas o consultas respecto de la postulación y del sistema ETCA en general, puede comunicarse a través del correo electrónico: <u>registroentidades@sma.gob.cl</u>

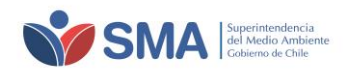

## 5 PORTAL DE INGRESO AL SISTEMA ETCA

Puede hacerlo directamente a través de la página web <u>https://etca.sma.gob.cl/</u> o bien, a través de la página principal de la Superintendencia del Medio Ambiente, <u>www.sma.gob.cl</u>, de la forma como se indica a continuación.

a) El usuario registrado debe ingresar al portal "REGULADOS", Entidades Técnicas de Fiscalización y Certificación Ambiental, o bien, puede ingresar directamente a través del siguiente enlace <u>https://portal.sma.gob.cl/index.php/portal-regulados/entidades-tecnicas/entidades-tecnicas-de-certificacion-ambiental/</u>.

Ilustración 5-1. Página principal de la SMA

|                                                                                                    | sintendencia<br>ledio Ambiente<br>imo de Chile                                    |                                                             |                                                       | $\langle / \rangle$                                                                                                    |                                                                                                    |
|----------------------------------------------------------------------------------------------------|-----------------------------------------------------------------------------------|-------------------------------------------------------------|-------------------------------------------------------|----------------------------------------------------------------------------------------------------|----------------------------------------------------------------------------------------------------|
| INICIO ¿QUIÉNES SOMOS?                                                                                                    | OFICINAS REGIONALES                                                               | DOCUMENTOS                                                  | SALA DE PRENSA                                        | PREGUNTAS FRECUENTES                                                                                                    | contáctenos <b>q</b>                                                                                                    |
| Destacado<br>Araucania: SMA participa<br>Dutúe de Villarrica<br>Atividad se enmarca dentro del<br>vida de vecinos del sector. Temu<br>NOTICIAS<br>NOTICIAS<br>Portal Ciudadano | en masiva reunion con<br>proceso de atención de der<br>co, 15 de noviembre de 201 | n comunidades<br>nuncias por afectad<br>9. En el contexto d | de sector de<br>ión en la calidad de<br>el proceso de | Science of<br>Contraction of<br>Contraction of<br>Proceeding<br>Proceeding<br>Pro | Sistema Nacional de<br>Información de<br>Iscalización Ambiental     E Unidades Fiscalizables<br>Fiscalizaciones<br>mientos Sancionatorios<br>fidas Provisionales<br>miento ambiental RCA<br>ama de cumplimiento<br>o público de sanciones<br>Estadísticas<br>Datos Abiertos<br>mativa ambiental<br>as impagas (S) |
| Cómo<br>Denunciar                                                                                                    | Sol<br>Inf<br>Ley<br>Tra                                                          | licitud de<br>ormación<br><b>y de</b><br>ansparencia        | A C                                                   | ortal de<br>tención<br>iudadana                                                                                                    | Participación<br>Ciudadana                                                                                                    |
| Portal Regulados                                                                                                    |                                                                                   |                                                             |                                                       |                                                                                                    |                                                                                                    |
| Sistemas de<br>Reporte                                                                                                    |                                                                                   | structivos<br>Guías                                         | E T                                                   | ntidades<br>écnicas de<br>iscalización y<br>ertificación<br>mbiental                                                                                                    | \$ Pago de<br>Multas                                                                                                    |

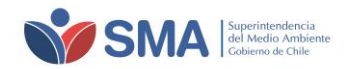

### Ilustración 5-2. Página SMA / Sección Entidades Técnicas

| <b>*</b>                        | SMA Superint<br>del Medi<br>Gabierno              | ndencia<br>o Ambiente<br>do Chile                     |                                         |                      |                      | Sectors<br>pear                                                              |
|---------------------------------|---------------------------------------------------|-------------------------------------------------------|-----------------------------------------|----------------------|----------------------|------------------------------------------------------------------------------|
| INICIO                          | ¿QUIÉNES SOMOS?                                   | OFICINAS REGIONALES                                   | DOCUMENTOS                              | SALA DE PRENSA       | PREGUNTAS FRECUENTES | Contáctenos Q                                                                |
| ENTIDAL                         | DES TÉCNICAS                                      | -10                                                   |                                         | 16 ar                | A.                   | 115                                                                          |
| En esta secció<br>Entidades Téc | n encontrará informac<br>nicas de Certificación A | ión asociada a Entidades<br>imbiental (ETCA) y ensayc | Técnicas de Fiscaliza<br>is de aptitud. | ación Ambiental (ETF | <sup>A)</sup>        | Sitra Naksal é<br>Minaksal é<br>Malazón ferrieral<br>2. Catastra de Unidades |
|                                 | Entidades Técnica<br>(ETFA)                       | s de Fiscalización Ambi                               | ental                                   |                      |                      | Fiscalizables<br>Q. Fiscalizaciones                                          |
|                                 |                                                   |                                                       |                                         |                      |                      | Procedimientos<br>Sancionatorios                                             |
|                                 |                                                   |                                                       |                                         |                      |                      | 🗶 Medidas Provisionales                                                      |
| (P)                             | (ETCA)                                            | s de Certificación Ambi                               | ental                                   |                      |                      | Seguimiento ambiental<br>RCA                                                 |
| V.                              |                                                   |                                                       |                                         |                      |                      | 伊rograma de<br>cumplumiento                                                  |
|                                 |                                                   |                                                       |                                         |                      |                      | <ul> <li>Registro público de<br/>sanciones</li> </ul>                        |
|                                 | Ensayos de aptitu                                 | d                                                     |                                         |                      |                      | 🖬 Estadísticas                                                               |
| 0                               |                                                   |                                                       |                                         |                      |                      | Datos Abiertos                                                               |
|                                 |                                                   |                                                       |                                         |                      |                      | 📋 Normativa ambiental                                                        |

#### Ilustración 5-3. Página SMA / Sección ETCA.

| INICIO                    | ¿QUIÉNES SOMOS?                                                                                                    | OFICINAS REGIONALES                                                                                                    | DOCUMENTOS                                  | SALA DE PRENSA                                 | PREGUNTAS FRECUENTES            | CONTÁCTENOS | Q |
|---------------------------|----------------------------------------------------------------------------------------------------|----------------------------------------------------------------------------------------------------|---------------------------------------------|------------------------------------------------|---------------------------------|-------------|---|
| actividades<br>39/2013 de | i. Cabe destacar que el in<br>el MMA, serán sancionada                                                              | cumplimiento de las oblig<br>s de acuerdo a lo señalado                                                                                                    | aciones establecida<br>o en artículo 18° de | as en el artículo 14 de<br>I mencionado reglam | l D.S. N°<br>ento.              |             |   |
| Docume                    | ntos asociados                                                                                                    |                                                                                                    |                                             |                                                |                                 |             |   |
| + Regla                   | amento / Procedimiento:                                                                                             | 5                                                                                                    |                                             |                                                |                                 |             |   |
| + Requ                    | isitos ETCA-ECA                                                                                                    |                                                                                                    |                                             |                                                |                                 |             |   |
| + Guía                    | s y formatos ETCA                                                                                                   |                                                                                                    |                                             |                                                |                                 |             |   |
| + Guía                    | s y formatos ECA                                                                                                    |                                                                                                    |                                             |                                                |                                 |             |   |
| + Reso                    | luciones ECA                                                                                                    |                                                                                                    |                                             |                                                |                                 |             |   |
|                           |                                                                                                    |                                                                                                    |                                             |                                                | _                               |             |   |
| Sistema                   | ETCA                                                                                                    |                                                                                                    |                                             |                                                |                                 |             |   |
| http://etca               | a.sma.gob.cl                                                                                                    |                                                                                                    |                                             |                                                |                                 |             |   |
|                           |                                                                                                    |                                                                                                    |                                             |                                                |                                 |             |   |
|                           |                                                                                                    |                                                                                                    |                                             |                                                |                                 |             |   |
| SN                        | Superintende<br>Gobierno de t<br>Teatinos 280,<br>Fono: 56 2 26<br>Oficina de pa<br>Horario de at<br>9:00 a 13:00 f | ncia del Medio Ambiente,<br>Chile<br>pisos 7, 8 y 9, Santiago de C<br>17 1800<br>rtes: Teatinos 280, piso 8.<br>ención: Lunes a viernes de<br>horas, piso 9. | hile                                        |                                                | , Gobierno<br>de Chite<br>gub.d |             |   |
|                           |                                                                                                    |                                                                                                    |                                             |                                                |                                 |             |   |

El postulante persona natural, deberá ingresar con su usuario y contraseña al sistema ETCA, que le fueron otorgados previamente:

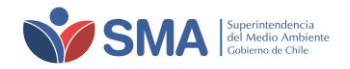

#### Ilustración 5-4. Acceso al Sistema ETCA

| Etca Entidades Técnicas de Certificación Ambiental                                                                                                    |                                                                                                    |
|----------------------------------------------------------------------------------------------------|----------------------------------------------------------------------------------------------------|
| Contraseña<br>Contraseña<br>Contraseña<br>Contraseña<br>Contraseña<br>Corre: sinfagisma gob cl<br>Horario de tanción tietofínica:<br>Lunes a viernes de 9:00 a 13:00 horas. | <ul> <li>Areator del D. S. 392013 MMA</li> <li>Bragiamento de Entidades Técnicas de Certificación Ambiental (D. S. 392013 MMA), establece que la certificación ambiental que de levarse a cabo respecto de una parte o de falidad y de Entisón, Planes de Prevención y lo Descontaminación, Resoluciones de Catificación Ambiental (FCA), entre otos.</li> <li>Las actividades de Evaluación / Certificación Ambiental deben ser desarrollatas por Entidades facinación Ambiental (FCA) y Evaluadores de Contornidad provecto, sistema, actividad o fuente, con cuyo tituliar esté o haya estado en una relación directa o indirecta, mercantil o labora, o si existen vincuos familiares.</li> <li>Sen indirate destacar que existe incompatibilitad absoluta entre el ejercicio de actividades de evaluación y lo certificación Ambiental, respecto de una relación directa o indirecta, mercantil o labora, o si existen vincuos familiares.</li> <li>Sen indirate destacar que existe incompatibilitad absoluta entre el ejercicio de actividades de evaluación y lo certificación ambiental, estereico de actividades de consultoria is a taboración de Declanaciones o Estudios de Impacto Ambiental.</li> <li>Na que se pueda realizar una Evaluación y Certificación Ambiental, ya sea de una parte o de la tolalidad du una linidad Fiscalizable (proyecto, sistema, actividad y fuente, elc. ), sistema estudios y Certificación Ambiental, estudios de lambienta o la diverta esti encuento se y distatura du una Unidad Fiscalizable, en el marco de una Declaración o Estudio de Impacto Ambiental, entre otros instrumentos.</li> <li>Argustador de Contornidad Ambiental (ECA)</li> <li>Antidad Técnica de Certificación Ambiental (ETCA)</li> <li>Antidad Técnica de Certificación Ambiental (ETCA)</li> <li>Antidad Técnica de Certificación Ambiental (ETCA)</li> </ul> |
| Superintendencia del Madio Ambiente Gobierno de Chile<br>Testinos 200 pinos 8 y 9, Santago, Chile<br>SMA Tet 56 2 2017 1000                                                 | Política de seguridad de la Procedimientos de seguridad Home SMA<br>información de la información                                                                                                    |

# 6 POSTULACIÓN PARA AUTORIZACION ECA

Al ingresar al portal del sistema de postulación, el postulante puede visualizar la página de inicio del sistema que identifica el **Resumen Principal** con los datos personales de la persona natural.

Ilustración 6-1. Página de inicio perfil Persona natural

| E           | tca Entidades Técnicas<br>de Certificación<br>Ambiental |          |                      |              |         |                |
|-------------|---------------------------------------------------------|----------|----------------------|--------------|---------|----------------|
| INCO        | PERSONANATURAL 🗸 CERRAR SESIÓN                          |          |                      |              |         |                |
| Inicio / In | icio                                                    |          |                      |              |         |                |
| Resum       | en principal                                            |          |                      |              |         |                |
| Mis da      | atos                                                    |          |                      |              |         | Notificaciones |
| Nombre      | PEDRO PEREZ GONZALEZ                                    | RUN      | 9653666-6            | Tipo Persona | Natural | •              |
| Email       | @ ppg@gmail.com                                         | Teléfono | <b>%</b> 9 - 2463636 |              |         |                |
| Dirección   | 9 4 1185, 4, Andacollo, Región de Coquimbo              |          |                      |              |         |                |
|             |                                                         |          |                      |              |         |                |
|             |                                                         |          |                      |              |         |                |
|             |                                                         |          |                      |              |         |                |

Luego, en el cuadro de control, debe ingresar la sección **Persona Natural**  $\rightarrow$  **Mis solicitudes**, para generar la solicitud de autorización, seleccionando el ícono de **"Postulación"**.

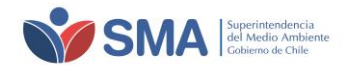

Ilustración 6-2. Página Mis Solicitudes ECA

| Etca Entire de C                                                | idades Técnicas<br>Certificación<br>biental           |
|-----------------------------------------------------------------|-------------------------------------------------------|
| INICIO PERSONA NATURAL - C                                      | ERRAR SESION                                          |
| Inicio / P<br>Mis Solicitudes<br>Mi Bitacora<br>Mis Solicitudes |                                                       |
| E Menú<br>E Mis datos<br>Mis solicitudes<br>Mi bitacora         | Solicitudes Nota: No hay ninguna solicitud disponible |
| Nueva solicitud  Sostulación  Ampliación de alcance             |                                                       |

Al ingresar a la solicitud de postulación, el solicitante debe seleccionar los alcances a postular, de acuerdo a la resolución exenta N°1465/19 de la SMA, punto 6.1.

Una vez que haya seleccionado los campos del alcance requerido, deberá pinchar el ícono "**Agregar alcance**" para que éste sea agregado la lista de los alcances seleccionados, el cual se identificará con su respectivo **Código**.

Ilustración 6-3. Página Solicitud de autorización

| Information                                                                           | ación                         |                                      |                                    |       |                          |                       |                                    |                                                                                                    |                                       | ٥ |
|---------------------------------------------------------------------------------------|-------------------------------|--------------------------------------|------------------------------------|-------|--------------------------|-----------------------|------------------------------------|----------------------------------------------------------------------------------------------------|---------------------------------------|---|
| Nombre                                                                                | PEDRO PERI                    | EZ GONZALEZ                          |                                    | R     | UN                       | 9653666-6             |                                    | Tipo Persona                                                                                                    | Natural                               |   |
| Email                                                                                 | @ paz.palo                    | minos@sma.gob.cl                     |                                    | Те    | eléfono                  | <b>%</b> 9 - 246      | 3636                               |                                                                                                    |                                       |   |
| Dirección                                                                             |                               | 4, Andacollo, Región                 | de Coquimbo                        |       |                          |                       |                                    |                                                                                                    |                                       |   |
| I Alcanc                                                                              | es                            |                                      |                                    |       |                          |                       |                                    |                                                                                                    |                                       | 0 |
| Actividad                                                                             | Verificac                     | ión <del>-</del>                     | Componente                         | Aire/ | Atmósfera                | *                     |                                    | 05020101                                                                                                    | + Agregar alcance                     |   |
| Area                                                                                  | Calidad                       | del Aire 👻                           | Subarea                            | (Seg  | uimiento An              | nbiental) 👻           |                                    | El código se podrá agregar una<br>vez finalizada todas las                                                                                                    |                                       |   |
|                                                                                       |                               |                                      |                                    |       |                          |                       |                                    | selecciones                                                                                                    |                                       |   |
|                                                                                       |                               |                                      |                                    |       |                          |                       |                                    |                                                                                                    |                                       |   |
|                                                                                       |                               |                                      |                                    |       |                          |                       |                                    |                                                                                                    |                                       |   |
| Código                                                                                | Ad                            | ctividad o labor                     | Componente ambi                    | ental | Área técni               | ica                   | Sub                                | área o producto                                                                                                    | Acciones                              |   |
| Código<br>04010101                                                                    | Ac<br>Ins                     | c <b>tividad o labor</b><br>spección | Componente ambi<br>Agua/Hidrósfera | ental | Área técni<br>Calidad de | <b>ica</b><br>I Agua  | Sub<br>(Seg<br>agua<br>mue<br>agua | área o producto<br>uimiento ambiental) Informes de calida<br>a y cumplimiento de valores límites (inc<br>streo, medición y análisis de calidad de<br>i)        | Acciones<br>ad del e<br>el            |   |
| Código<br>04010101                                                                    | Ac<br>Ins                     | c <b>tividad o labor</b><br>spección | Componente ambi<br>Agua/Hidrósfera | ental | Área técni<br>Calidad de | <b>ica</b><br>Il Agua | Sub<br>(Seg<br>agua<br>mue<br>agua | <b>área o producto</b><br>uimiento ambiental) Informes de calida<br>y cumplimiento de valores límites (inc<br>streo, medición y análisis de calidad de<br>i)   | Acciones<br>ad del 8<br>luye el<br>el |   |
| Código<br>04010101<br>≰I Enviar s                                                     | At<br>In:<br>solicitud        | c <b>tividad o labor</b><br>spección | Componente ambi<br>Agua/Hidrósfera | ental | Área técni<br>Calidad de | <b>ica</b><br>Il Agua | Sub<br>(Seg<br>agua<br>mue<br>agua | <b>área o producto</b><br>uimiento ambiental) Informes de calida<br>a y cumplimiento de valores límites (inc<br>streo, medición y análisis de calidad de<br>a) | Acciones<br>ad del<br>aluye el<br>el  |   |
| Código<br>04010101<br>C Enviar                                                        | At<br>In:<br>solicitud        | c <b>tividad o labor</b><br>spección | Componente ambi<br>Agua/Hidrósfera | ental | Área técni<br>Calidad de | <b>ica</b><br>Il Agua | Sub<br>(Seg<br>agua<br>mue<br>agua | <b>área o producto</b><br>uimiento ambiental) Informes de calida<br>a y cumplimiento de valores límites (inc<br>streo, medición y análisis de calidad de<br>a) | Acciones<br>ad del<br>el              | 0 |
| Código           04010101           ≰1 Enviar           €2 Docum           No exister | At In:<br>solicitud<br>nentos | c <b>tividad o labor</b><br>spección | Componente ambi<br>Agua/Hidrósfera | ental | Área técni<br>Calidad de | ica<br>Il Agua        | Sub<br>(Seg<br>agua<br>mue<br>agua | <b>área o producto</b><br>uimiento ambiental) Informes de calida<br>a y cumplimiento de valores límites (inc<br>streo, medición y análisis de calidad de<br>)  | Acciones<br>ad del<br>Iuye el<br>el   | 0 |

Una vez seleccionados los alcances, el postulante debe ingresar a la sección "**Mis datos**" y cargar en la sección **"Documentos**", los respectivos documentso asociados a los requisitos de postulación ECA, correspondiente a la Resolución Exenta N°1465/19 punto 6.2.

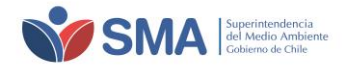

#### Ilustración 6-4. Página Documentos ECA

| E Menú     Mis datos                                        | ACEPTO RECIBIR                       | NOTIFICACIÓN VÍA CORREO ELECTRÓNIC                                         | 0        | SI +                          |                                             |         |   |
|-------------------------------------------------------------|--------------------------------------|----------------------------------------------------------------------------|----------|-------------------------------|---------------------------------------------|---------|---|
| 🖾 Mis solicitudes<br>🖉 Mi bitacora                          | Mi información     Nombre PEDRO PEI  | REZ GONZALEZ                                                               | RUN      | 9653666-6                     | Tipo Persona                                | Natural |   |
| Nueva solicitud     Postulación     A Ampliación de alcance | Email @ paz.pal                      | ominos@sma.gob.cl<br>4, Andacollo, Región de Coquimbo                      | Teléfono | <b>€</b> 9 - 2463636          |                                             |         |   |
|                                                             | Modificar información     Documentos |                                                                            |          |                               |                                             |         | 0 |
|                                                             | No existen documentos a              | sociados                                                                   |          |                               |                                             |         | 0 |
|                                                             | Tipo Documento                       | Seleccione                                                                 | •        | Título<br>Fecha Oficina Parte | Título del documento<br>Seleccione la fecha |         |   |
|                                                             | Número<br>Archivo                    | Seleccione<br>Certificado de Título<br>Copia Simple CI<br>Curriculum Vitae |          |                               |                                             |         | ~ |
|                                                             | Nuevo documento                      | Declaración Jurada<br>Otro Certificado/Autorización                        |          |                               |                                             |         |   |

Una vez cargada la documentación requerida, el postulante debe ingresar a la sección "**Mis** solicitudes", seleccionar la solicitud que se encuentra en desarrollo y enviar la solicitud.

### Ilustración 6-5. Página Solicitudes ECA

| Solicitudes                          |                                                                                                    |                                                                                                    |                                                                                                    |                                                                                                    |                                                                                                    |
|--------------------------------------|----------------------------------------------------------------------------------------------------|----------------------------------------------------------------------------------------------------|----------------------------------------------------------------------------------------------------|----------------------------------------------------------------------------------------------------|----------------------------------------------------------------------------------------------------|
| En Desarrollo ① Q En Revis           | sión 0                        0                                                                                       | 🖒 Autorizado 0                                                                                                    | ©Denegado 0                                                                                                    | O No Admisible 0                                                                                                    | Oesistido 0                                                                                                    |
| Mostrar 50 V registros               |                                                                                                    | -                                                                                                    |                                                                                                    | Buscar:                                                                                                    |                                                                                                    |
| # 🏦 Tipo                             | Código ECA                                                                                                    | 1 Fecha Envío                                                                                                    | .↓† № A                                                                                                    | lcances                                                                                                    | Acciones                                                                                                    |
| 1 Autorización                       |                                                                                                    |                                                                                                    |                                                                                                    | 1                                                                                                    |                                                                                                    |
| Mostrando registros del 1 al 1 de un | total de 1 registros                                                                                                  |                                                                                                    |                                                                                                    | Anterio                                                                                                    | or 1 Siguiente                                                                                                    |
|                                      | Solicitudes  En Desarrolo Q En Revi Mostrar 50 registros  Mostrar 1 Autorización Mostrando registros del 1 al 1 de un | Solicitudes  Con Observación  Con Observación  Mostrar  Tipo  Código ECA  Autorización  Mostrando registros del 1 al 1 de un total de 1 registros | Solicitudes  C En Desarrollo C En Revisión C En Revisión C Con Observación C Autorizado C Mostrar 50 Fecha Envío Fecha Envío L Autorización Mostrando registros del 1 al 1 de un total de 1 registros | Solicitudes  Can Desarrolo  Q En Revisión  Q En Revisión  Q En Revisión  Q En Revisión  Q Con Observación Q Denegado  Q Denegado  Q Deneg | Solicitudes  C En Desarrollo C En Revisión C Con Observación C Autorizado C Denegado O No Admisible O O No Admisible O O No O O No Admisible O O No Admisible O O No Admisible O O No Admisible O O No Admisible O O No Admisible O O No Admisible O O No Admisible O O No Admisible O O No Admisible O O No Admisible O O No Admisible O O No Admisible O O No Admisible O O No Admisible O O No Admisible O O No Admisible O O No Admis O O No Admisible O O |

Antes de seleccionar el ícono **"Enviar solicitud"**, se recomienda realizar una revisión los alcances seleccionados y los documentos cargadas.

Ilustración 6-6. Página Envío de solicitud

| Actividad Se                                                                                                    | Información                                             |                                                                                                    |                  | ×                                                                                                    |                                                                                               |                 |        |  |  |  |
|----------------------------------------------------------------------------------------------------|---------------------------------------------------------|----------------------------------------------------------------------------------------------------|------------------|----------------------------------------------------------------------------------------------------|-----------------------------------------------------------------------------------------------|-----------------|--------|--|--|--|
|                                                                                                    | Se ha enviado la solicitud para su posterior revisión   |                                                                                                    |                  |                                                                                                    |                                                                                               |                 |        |  |  |  |
| Alea Se                                                                                                    | Sele                                                    |                                                                                                    |                  |                                                                                                    |                                                                                               |                 |        |  |  |  |
| Código                                                                                                    | Actividad o labor                                       | Componente ambiental                                                                                | Área técnica     | Subárea o produc                                                                                     | to                                                                                            | Acciones        |        |  |  |  |
| 04010101                                                                                                    | Inspección                                              | Agua/Hidrósfera                                                                                     | Calidad del Agua | (Seguimiento ambi<br>agua y cumplimien<br>el muestreo, medic<br>agua)                                | ental) Informes de calidad o<br>to de valores límites (incluy<br>ión y análisis de calidad de | del 🖻<br>Ne     |        |  |  |  |
| nviar solicitud                                                                                                    |                                                         |                                                                                                    |                  |                                                                                                    |                                                                                               |                 |        |  |  |  |
| Enviar solicitud     Documentos                                                                                                    | gistros                                                 |                                                                                                    |                  |                                                                                                    | Buscar:                                                                                       |                 |        |  |  |  |
| ✓ Envier solicitud Documentos Iostrar 50 ▼ re Fecha registro                                                                                                    | gistros<br>Título                                       | Nombre archivo                                                                                      | Número Documento | Tipo Documento                                                                                       | Buscar:                                                                                       | encia hasta     | Accion |  |  |  |
| Envier solicitud  Documentos  tostrar 50  re  Fecha registro  19-11-2019 12:26:47                                                                                                    | gistros<br>Título                                       | Nombre archivo                                                                                      | Número Documento | Tipo Documento<br>Certificado de Título                                                              | Buscar: [<br>Vigencia desde ]] Vige                                                           | encia hasta 🔰   | Accion |  |  |  |
| Enviar solicitud      Documentos      tostrar 50      re      recha registro      19-11-2019 12:26:47      19-11-2019 12:27:15                                                                                                    | gistros<br>Titulo<br>Cl                                 | Nombre archivo         I           001 (7),pdf         22 y 23-09-11,pdf                            | Número Documento | Tipo Documento<br>Certificado de Título<br>Copia Simple Cl                                           | Buscar:<br>Vigencia desde 🔰 Vige                                                              | encia hasta 📊 🕯 | Accion |  |  |  |
| ✓ Enviar solicitud <sup>1</sup> Documentos            Mostrar              50             ▼                                                                                                    | gistros<br>Título ()<br>Cl<br>cv                        | Nombre archivo         I           001 (7),pdf         22 y 23-09-11,pdf           CV.doc         2 | Número Documento | Tipo Documento<br>Certificado de Título<br>Copia Simple Cl<br>Curriculum Vitae                       | Buscar:<br>Vigencia desde Vige                                                                | encia hasta 👔   | Accion |  |  |  |
| ✓ Enviar solicitud           Documentos           Mostrar         50 ▼ re           Fecha registro         11           19-11-2019         12:26:47           19-11-2019         12:27:15           19-11-2019         12:26:07           19-11-2019         12:26:07           19-11-2019         12:26:54 | gistros<br>Titulo<br>Cl<br>cv<br>declaración Jurada ECA | Nombre archivo 11<br>001 (7).pdf<br>22 y 23-09-11.pdf<br>CV.doc 2<br>Declaracion Jurada.doc         | Número Documento | Tipo Documento<br>Certificado de Titulo<br>Copia Simple Cl<br>Curriculum Vitae<br>Declaración Jurada | Buscar:<br>Vigencia desde Vige                                                                | encia hasta     | Accion |  |  |  |

Departamento de Análisis Ambiental - Guía postulación ECA. V.1.1 Teatinos 280, pisos 7, 8 y 9, Santiago – Chile | (56)26171800 | registroentidades@sma.gob.cl | www.sma.gob.cl

Superintendencia del Medio Ambiente

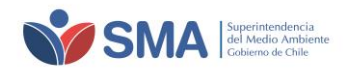

Una vez enviada la solicitud, el sistema enviará un correo electrónico a su mail de contacto, donde se adjunta el respectivo comprobante de envío de la solicitud. El estado de su solicitud, se encontrará "En revisión".

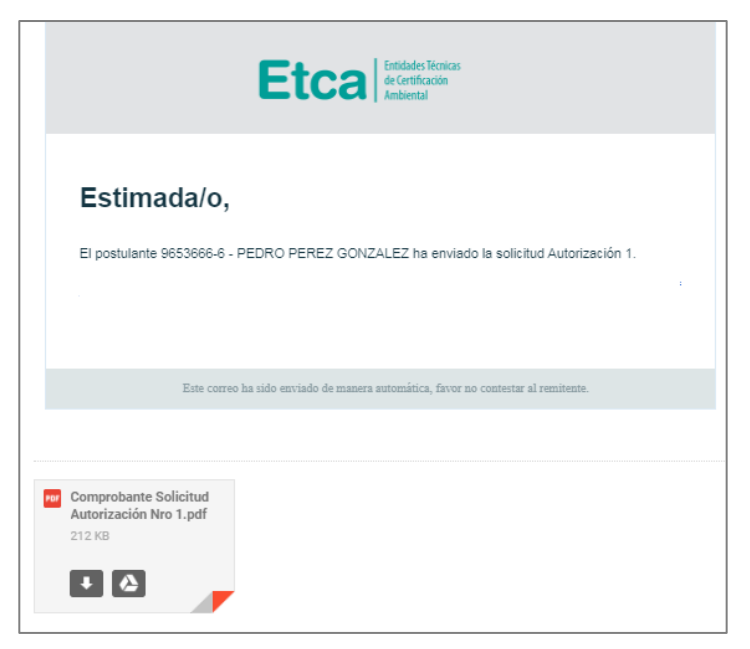

Ilustración 6-7. Mail comprobante de solicitud ECA

#### Ilustración 6-8. Página Mis Solicitudes

| Etca                                       | ntidades Técnicas<br>Je Certificación<br>Ambiental                  |                                 |                               |                   |
|--------------------------------------------|---------------------------------------------------------------------|---------------------------------|-------------------------------|-------------------|
| INICIO PERSONA NATURAL V                   | CERRAR SESIÓN                                                       |                                 |                               |                   |
| Inicio / Persona Natural / Mis             | Solicitudes                                                         |                                 |                               |                   |
| Mis solicitudes                            |                                                                     |                                 |                               |                   |
| E Menú     E Mis datos     Mis solicitudes | Solicitudes  En Desarrollo 0 Q En Revisión ①                        | ⇒ Con Observación 0             | Q Denegado 0 O No Admisible 0 | Desistido 0       |
| 🖉 Mi bitacora                              | Mostrar 50 V registros                                              |                                 | Buscar:                       |                   |
| = Nueva solicitud                          | # 🏭 Tipo 👫 Código EC                                                | CA 👫 Fecha Envío                | N° Alcances Postulados        | 11 Acciones 11    |
| A Postulación                              | Autorización     Mostrando registros del 1 al 1 de un total de 1 re | 19-11-2019 12:37:39<br>egistros | 1<br>Ant                      | erior 1 Siguiente |

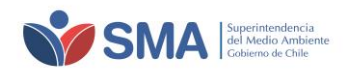

# 7 RESPUESTAS A OBSERVACIONES EN LA ETAPA DE ADMISIBILIDAD

La SMA puede realizar observaciones a los documentos presentados, en la etapa de admisibilidad. Para responder a dichas observaciones, debe seguir los siguientes pasos:

a) Al recibir observaciones en la etapa de Admisibilidad, esto le será informado vía correo electrónico y además podrá visualizarlo en la sección de Notificaciones.

#### Ilustración 7-1. Página de inicio de sesión

| Etca                        | Entidades Técnicas<br>de Certificación<br>Ambiental |                    |              | L Hola, 5432492-8                                                                                                    |
|-----------------------------|-----------------------------------------------------|--------------------|--------------|----------------------------------------------------------------------------------------------------|
|                             | URAL 🗸 CERRAR SESIÓN                                |                    |              |                                                                                                    |
| Inicio / Inicio             |                                                     |                    |              |                                                                                                    |
| Resumen princip             | al                                                  |                    |              |                                                                                                    |
| A Mis datos                 |                                                     |                    |              | Notificaciones                                                                                                    |
| Nombre PERSONA N<br>Email @ | ATURAL ECA RUN<br>Teléfor                           | 5432492-8 Tipo Per | sona Natural | Solicitud Autorización 12 - Requiere<br>Información adicional<br>1245-2020 16:04-12<br>Se ha remitión la solicitud Autorización 12<br>para que resulva las obsenaciones que<br>ha indicado e valuador |
| Dirección 9 Teatino         | is 280 280, Santiago, Región Metropolita            | na                 |              | Nueva solicitud Autorización 12     1205-0201 55555     Ha enviado la solicitud Autorización 12.                                                                                                    |

b) Debe ingresar a "Mis Solicitudes" (en la pestaña "Persona Natural") y seleccionar la solicitud que presenta observaciones. Como se observa en la imagen, no existen alcances con observaciones, ya que estas observaciones corresponden a la etapa de Admisibilidad y no a la de evaluación técnica (momento en el que es posible realizar observaciones a los alcances postulados):

Ilustración 7-2. Selección de la solicitud con observaciones.

| Etca                       | Entidad<br>de Certi<br>Ambien | es Técnicas<br>ificación<br>ital              |                      |                                          |                     |                  |                              |                  |
|----------------------------|-------------------------------|-----------------------------------------------|----------------------|------------------------------------------|---------------------|------------------|------------------------------|------------------|
| INICIO PERSONA NATURAL     | CERRAR                        | SESIÓN                                        |                      |                                          |                     |                  |                              |                  |
| Inicio / Persona Natural / | Mis Solici                    | itudes                                        |                      |                                          |                     |                  |                              |                  |
| Mis solicitudes            |                               |                                               |                      |                                          |                     |                  |                              |                  |
| ■ Menú<br>Mis datos        | Soli                          | icitudes                                      | Q En<br>Revisión 0   | © Con<br>Observación <b>1</b>            | ကို Autorizado<br>0 | ∲Denegado<br>0   | O No<br>Admisible 0          | 🕄 Desistido<br>0 |
| Mi bitacora                | М                             | lostrar 50                                    | ▼ registros          |                                          |                     |                  | Buscar:                      |                  |
| ■ Nueva solicitud          | #                             | <ul> <li>Tipo</li> <li>Autorizació</li> </ul> | ón                   | Fecha Envío           12-05-2020 15:59:4 | N° Alcances P       | ostulados A<br>2 | lcances<br>ion observaciones | Acciones         |
| Postulación                | м                             | lostrando regist                              | ros del 1 al 1 de un | total de 1 registros                     |                     |                  | Anterior                     | 1 Siguiente      |

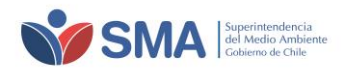

c) Al ingresar a la solicitud, bajo la lista de alcances, verá el detalle de las observaciones enviadas.

| TER Min datase  | Alcances                                                                    |                                                                               |                                                                      |                         | 0                                                                                                    |
|-----------------|-----------------------------------------------------------------------------|-------------------------------------------------------------------------------|----------------------------------------------------------------------|-------------------------|----------------------------------------------------------------------------------------------------|
| Mis solicitudes | Mostrar 50 V                                                                | registros PDF                                                                 | Buscar:                                                              |                         |                                                                                                    |
| Mi bitacora     | Código                                                                      | Actividad o labor                                                             | Componente ambiental                                                 | † Área técnica 🛛 🗍      | Subárea o producto                                                                                                    |
| Nueva solicitud | 04010201                                                                    | Inspección                                                                    | Agua/Hidrósfera                                                      | Residuos Liquidos       | Informe de calidad de los residuos líquidos y<br>cumplimiento de valores límites de disposición de<br>residuos líquidos (incluye el muestreo, medición y<br>análisis de residuos líquidos) (2) |
| Postulación     | 04020202                                                                    | Inspección                                                                    | Aire/Atmósfera                                                       | Emisiones Atmosféricasa | Metodología de balance de masa de arsénico (As) y<br>azufre (S) en fuentes emisoras de acuerdo al D.S.<br>28/2013 del MMA                                                                      |
|                 | Mostrando registros<br>숀 Observacione                                       | del 1 al 2 de un total de 2 reg                                               | istros                                                               |                         | Anterior 1 Siguiente                                                                                                    |
|                 | Fecha                                                                       |                                                                               | Descripción                                                          |                         | Usuario                                                                                                    |
|                 | 12-05-2020 16:04:01                                                         |                                                                               | Debe actualizar el Cl y e                                            | el CV.                  | <mark>9910822-3</mark>                                                                                                    |
|                 | <b>Nota</b> : El evaluado<br>formulario <b>Mis Da</b><br>Una vez actualizad | r ha realizado una observació<br>i <b>tos</b><br>los los documentos podría en | n que implica la modificación de lo<br>viar nuevamente la solicitud. | os documentos en el     | C Actualizar documentos                                                                                                    |

Ilustración 7-3. Sección con detalle de observaciones.

d) En la sección "Menú" – "Mis datos" del panel izquierdo, deberán actualizar los documentos que se le indiquen, cargando un nuevo documento que cumpla con los requisitos de la SMA. Luego de cargar los documentos, deberá volver a ingresar a la solicitud, en la sección "Menú" – "Mis Solicitudes", en el panel izquierdo.

Ilustración 7-4. Carga de nuevos documentos para actualización.

|               | Enti                   | Contraction Documentos         |                            |                  |                               |                   |                |          |
|---------------|------------------------|--------------------------------|----------------------------|------------------|-------------------------------|-------------------|----------------|----------|
| ΕT            | Ca de C                | Mostrar 50 <b>v</b> registros  |                            |                  |                               |                   | Buscar:        |          |
|               | Amt                    | Fecha registro 🛛 🏭 Titulo      | † Nombre archivo 🛛 🕸       | Número Documento | Tipo Documento                | Vigencia desde    | Vigencia hasta | Acciones |
|               |                        | 12-05-2020 15:53:42 Titulo 1   | PROGRAMA_EA_2020 (4).pdf   |                  | Certificado de Título         |                   |                |          |
|               | PERSONA NATURAL 🗸 CER  | 12-05-2020 15:57:31 DJ 1       | PROGRAMA_EA_2020 (4).pdf   |                  | Declaración Jurada            |                   |                |          |
|               |                        | 12-05-2020 15:58:07 Otro 1     | PROGRAMA_EA_2020 (4).pdf   |                  | Otro Certificado/Autorización |                   |                |          |
| icio / Pers   | sona Natural / Solicit | 12-05-2020 16:19:32 CI 2       | PROGRAMA_EA_2020 (1).pdf   |                  | Copia Simple Cl               |                   |                |          |
|               |                        | 12-05-2020 16:20:05 CV 2       | PROGRAMA_EA_2020 (4).pdf   |                  | Curriculum Vitae              |                   |                | 4        |
| olicitud      | de Autorización I      | Mostrando registros del 1 al 5 | de un total de 5 registros |                  |                               |                   | Anterior       | Siguient |
| Informa       | ición general          | Nuevo documento                |                            |                  |                               |                   |                |          |
| oo            | Autorización           | Tipo Documento                 | Seleccione                 | -                | Título                        | Título del docume | ento           |          |
| ado           | Con<br>Observación     | Fecha Documento                | 12-05-2020                 | Ċ                | Fecha Oficina Parte           | 12-05-2020        |                |          |
| cha de<br>vio | 12-05-2020<br>15:59    | Número                         | Número del documer Ai      | ño 2020          |                               |                   |                |          |
|               |                        | Archivo                        |                            |                  |                               |                   |                | 2        |
| Menú          |                        |                                |                            |                  |                               |                   |                |          |
| Mis datos     | 5                      | Nuevo documento                |                            |                  |                               |                   |                |          |
| 🖬 Mis solicit | udes                   |                                |                            |                  |                               |                   |                |          |
| Mi bitacor    | ra                     |                                |                            |                  |                               |                   |                |          |
|               |                        |                                |                            |                  |                               |                   |                |          |
|               | solicitud              |                                |                            |                  |                               |                   |                |          |
| Nueva s       |                        |                                |                            |                  |                               |                   |                |          |
| Nueva s       | in                     |                                |                            |                  |                               |                   |                |          |

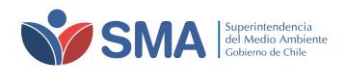

e) Una vez dentro de la solicitud, deberá presionar el botón "Actualizar documentos".

| Ilustración | 7-5. | Actualización | de | documentos. |
|-------------|------|---------------|----|-------------|
| nustration  | /-3. | Actualization | ue | uocumentos. |

| 🖞 Observaciones                             | i                                              |                                                           |                                          |                        |                                  |                   |                      |                                  | ۵   |  |
|---------------------------------------------|------------------------------------------------|-----------------------------------------------------------|------------------------------------------|------------------------|----------------------------------|-------------------|----------------------|----------------------------------|-----|--|
| Fecha                                       |                                                | De                                                        | escripción                               |                        |                                  |                   | Usuario              |                                  |     |  |
| 12-05-2020 16:04:01                         |                                                | De                                                        | Debe actualizar el Cl y el CV. 9910822-3 |                        |                                  |                   |                      |                                  |     |  |
|                                             |                                                |                                                           |                                          |                        |                                  |                   |                      |                                  |     |  |
| Nota: El evaluador i<br>Una vez actualizado | ha realizado una obse<br>os los documentos poc | rvación que implica la mod<br>dría enviar nuevamente la s | ificación de los doc<br>solicitud.       | umentos en el formula  | rio Mis Datos                    | 41                | C Actualiz           | ar documentos<br>e observaciones |     |  |
|                                             | egisti va                                      |                                                           |                                          |                        |                                  |                   | Dustai.              |                                  | 0   |  |
| ↓<br>Fecha registro                         | i)<br>Titulo                                   | Nombre archivo                                            | ţţ                                       | Número (†<br>Documento | Tipo Documento                   | Vigencia<br>desde | Vigencia   <br>hasta | <br>Acciones                     |     |  |
| 12-05-2020 15:53:42                         | Titulo 1                                       | PROGRAMA_EA_2020 (4).                                     | pdf                                      |                        | Certificado de Título            |                   |                      | 4                                |     |  |
| 12-05-2020 15:54:16                         | CI 1                                           | PROGRAMA_EA_2020 (4).                                     | pdf                                      |                        | Copia Simple Cl                  |                   |                      | 4                                |     |  |
| 12-05-2020 15:57:05                         | CV 1                                           | PROGRAMA_EA_2020 (3).                                     | pdf                                      |                        | Curriculum Vitae                 |                   |                      | 4                                |     |  |
| 12-05-2020 15:57:31                         | DJ 1                                           | PROGRAMA_EA_2020 (4).                                     | pdf                                      |                        | Declaración Jurada               |                   |                      | 4                                |     |  |
| 12-05-2020 15:58:07                         | Otro 1                                         | PROGRAMA_EA_2020 (4).pdf                                  |                                          |                        | Otro<br>Certificado/Autorización |                   |                      | 4                                |     |  |
| 12-05-2020 15:59:55                         | Comprobante<br>Solicitud                       | Comprobante Solicitud A<br>12.pdf                         | utorización Nro                          |                        | Comprobante Solicitud            |                   |                      |                                  |     |  |
| Mostrando registros d                       | lel 1 al 6 de un total de                      | e 6 registros                                             |                                          |                        |                                  |                   | Anterior             | 1 Siguiente                      | ] • |  |
| 곕 Historial docum                           | nentos solicitud                               |                                                           |                                          |                        |                                  |                   |                      |                                  | ٥   |  |
| No existen documer                          | ntos asociados                                 |                                                           |                                          |                        |                                  |                   |                      |                                  |     |  |

f) Al actualizar documentos, se desplegará una ventana flotante donde deberá revisar los nuevos documentos que reemplazarán a los documentos observados por la SMA. Deberá seleccionar todos los documentos que desee actualizar y presionar "Actualizar".

#### Ilustración 7-6. Selección de documentos

|            |                  | Mis Documentos   |                                  |   | Documentos de la solicitud 12 |                                  |  |  |
|------------|------------------|------------------|----------------------------------|---|-------------------------------|----------------------------------|--|--|
| eleccionar | Tipo Documento   | Fecha registro   | Titulo / Nombre archivo          |   | Fecha registro                | Titulo / Nombre archivo          |  |  |
|            | Copia Simple Cl  | 12-05-2020 16:19 | CI 2<br>PROGRAMA_EA_2020 (1).pdf | ÷ | 12-05-2020 15:54              | CI 1<br>PROGRAMA_EA_2020 (4).pdf |  |  |
|            | Curriculum Vitae | 12-05-2020 16:20 | CV 2<br>PROGRAMA_EA_2020 (4).pdf | ÷ | 12-05-2020 15:57              | CV 1<br>PROGRAMA_EA_2020 (3).pdf |  |  |

g) Una vez realizado esto, los nuevos documentos serán incluidos en la lista de documentos de la solicitud, mientras que los documentos que fueron reemplazados, serán incluidos en la historial de documentos de la solicitud. En este momento ya puede enviar la corrección a las observaciones, presionando sobre el botón "Enviar corrección de observaciones".

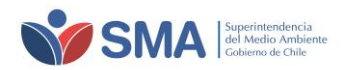

### Ilustración 7-7. Identificación de nuevos documentos cargados y envío de corrección a observaciones.

| <b>Nota:</b> El evaluador ha realizado una observación que implica la modificación de los documentos en el<br>formulario <b>Mis Datos</b><br>Una vez actualizados los documentos podría enviar nuevamente la solicitud. |                          |                                       |                                   |                     |                       |                         |           | <b>∢</b> Envia      | C A              | ctualiza<br>ción de c | documento  | os<br>es    |
|----------------------------------------------------------------------------------------------------|--------------------------|---------------------------------------|-----------------------------------|---------------------|-----------------------|-------------------------|-----------|---------------------|------------------|-----------------------|------------|-------------|
| 2 Documentos                                                                                                    |                          |                                       |                                   |                     |                       |                         |           |                     |                  |                       |            | ٥           |
| Mostrar 50 🔻 reg                                                                                                    | gistros                  |                                       |                                   |                     |                       |                         |           | Bus                 | scar:            |                       |            |             |
| Fecha registro                                                                                                    | j†<br>Fitulo             | Nombre archivo                        | ţţ                                | Número<br>Documento | lt<br>T               | īpo Documen             | اڑ<br>to  | Vigencia  <br>desde | î Vigen<br>hasta | cia ↓†                | Acciones   | î.          |
| 12-05-2020 15:53:42 T                                                                                                    | Fitulo 1                 | PROGRAMA_EA_2020 (4).                 | pdf                               |                     | Certificado de Título |                         |           |                     |                  | 4                     |            |             |
| 12-05-2020 15:57:31 E                                                                                                    | DJ 1                     | PROGRAMA_EA_2020 (4).                 | PROGRAMA_EA_2020 (4).pdf          |                     | C                     | Declaración Jurada      |           |                     |                  |                       |            |             |
| 12-05-2020 15:58:07                                                                                                    | Dtro 1                   | PROGRAMA_EA_2020 (4).                 | pdf                               |                     | 0                     | )tro<br>lertificado/Aut | orización |                     |                  |                       |            |             |
| 12-05-2020 15:59:55 C                                                                                                    | Comprobante<br>Solicitud | Comprobante Solicitud A<br>Nro 12.pdf | ante Solicitud Autorización<br>df |                     | C                     | Comprobante Solicitud   |           |                     |                  |                       |            |             |
| 12-05-2020 16:19:32                                                                                                    | CI 2                     | PROGRAMA_EA_2020 (1).                 | pdf                               |                     | C                     | iopia Simple C          | 1         |                     |                  |                       |            |             |
| 12-05-2020 16:20:05                                                                                                    | EV 2                     | PROGRAMA_EA_2020 (4).                 | pdf                               |                     | C                     | iurriculum Vita         | e         |                     |                  |                       |            |             |
| Mostrando registros de                                                                                                    | l 1 al 6 de un total     | de 6 registros                        |                                   |                     |                       |                         |           |                     | Anter            | ior 1                 | Siguiente  | •           |
| 街 Historial docum                                                                                                    | entos solicituo          | ł                                     |                                   |                     |                       |                         |           |                     |                  |                       |            | ۵           |
| Mostrar 50 🔻 reg                                                                                                    | gistros                  |                                       |                                   |                     |                       |                         |           |                     | Buscar:          |                       |            |             |
| Fecha registro 🛛 🖺                                                                                                    | Titulo 👔 Nomi            | ore archivo 🛛 🕸                       | Número Doc                        | umento 🕸            | Tipo Do               | cumento 👔               | Vigencia  | adesde 🔐 '          | Vigencia         | hasta                 | It Accione | <b>s</b> 11 |
| 12-05-2020 15:54:16                                                                                                    | CI 1 PROG                | RAMA_EA_2020 (4).pdf                  |                                   |                     | Copia S               | imple Cl                |           |                     |                  |                       |            |             |
| 12-05-2020 15:57:05                                                                                                    | CV1 PROG                 | RAMA_EA_2020 (3).pdf                  |                                   |                     | Curricu               | lum Vitae               |           |                     |                  |                       |            |             |
| Mostrando registros de                                                                                                    | l 1 al 2 de un total     | de 2 registros                        |                                   |                     |                       |                         |           |                     | Ar               | terior                | 1 Sigui    | ente        |